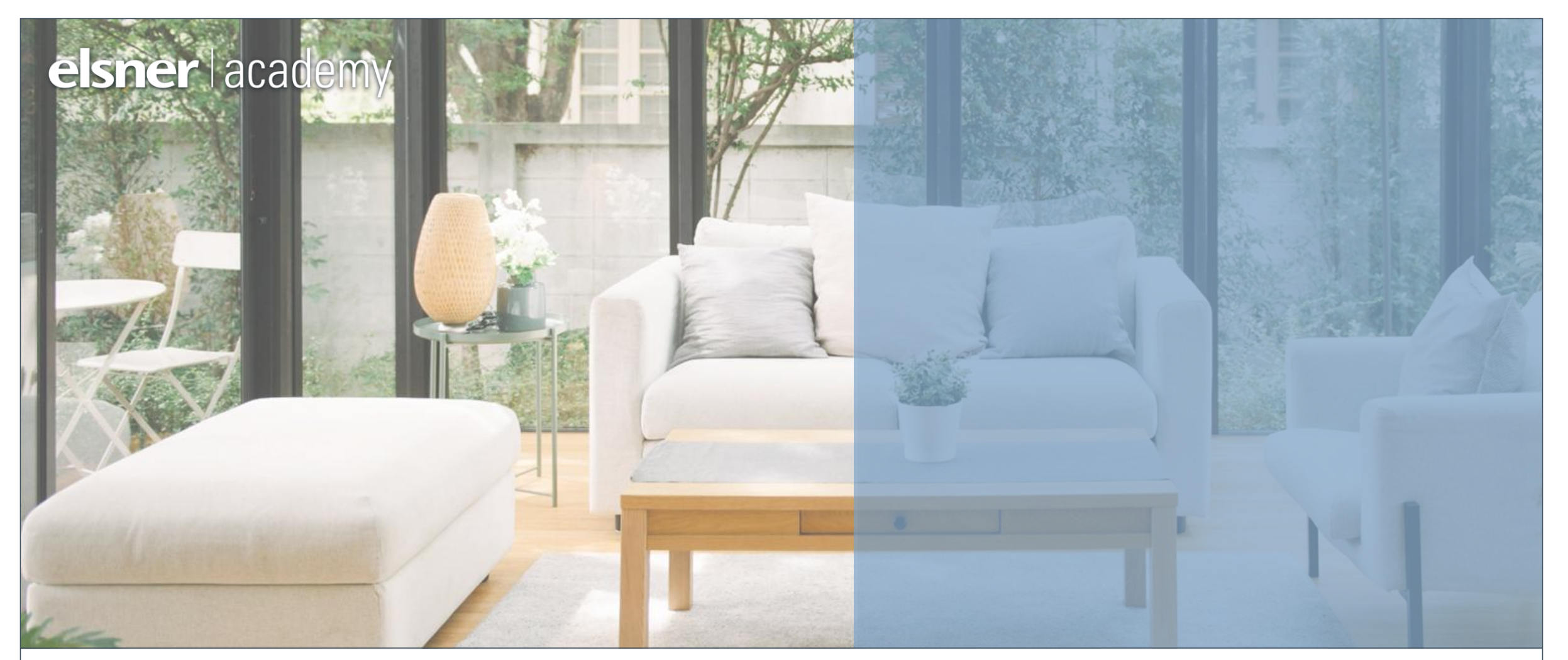

#### ELSNER WINTERGARTENSTEUERUNG 3

Einstellungen für Sicherheit und Komfort

Frederik Riedel | 27.03.2025

## <image>

#### Frederik Riedel

- Leiter und Ausbilder im technischen Service bei Elsner Elektronik GmbH
- Support, Produktberatung

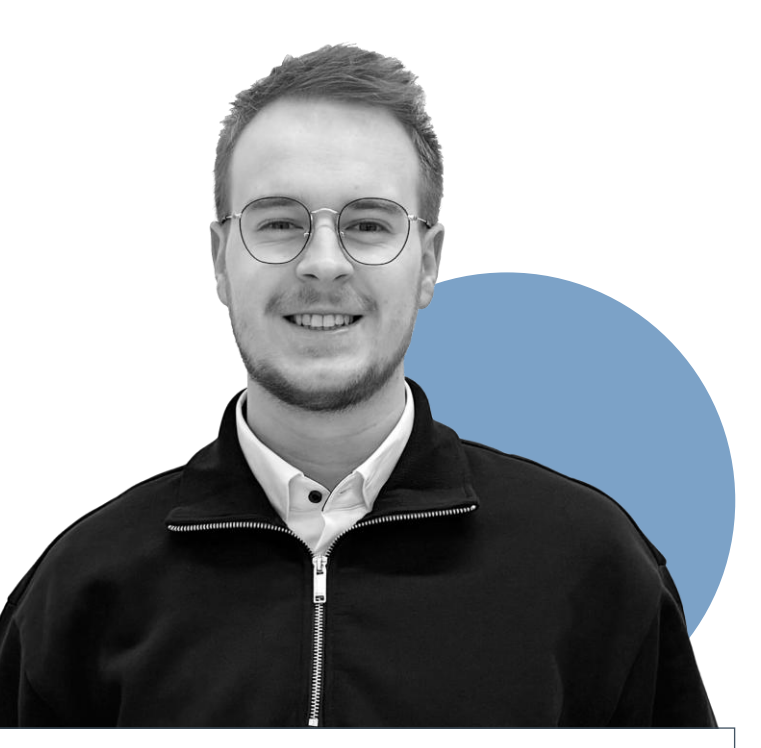

#### Fabian Gehring

- Junior Vertriebsspezialist
   Steuerungen & Konventionell
- Vertrieb

» Wir sind

heute Ihre

Referenten

#### Lernziele

Nach diesem Webinar sind Sie in der Lage:

- ✓ Szenen korrekt zu konfigurieren
- Die Multifunktions-Ausgänge und -Eingänge optimal zu nutzen
- ✓ Die App einzurichten
- ✓ Die Anwesenheitssimulation zu konfigurieren

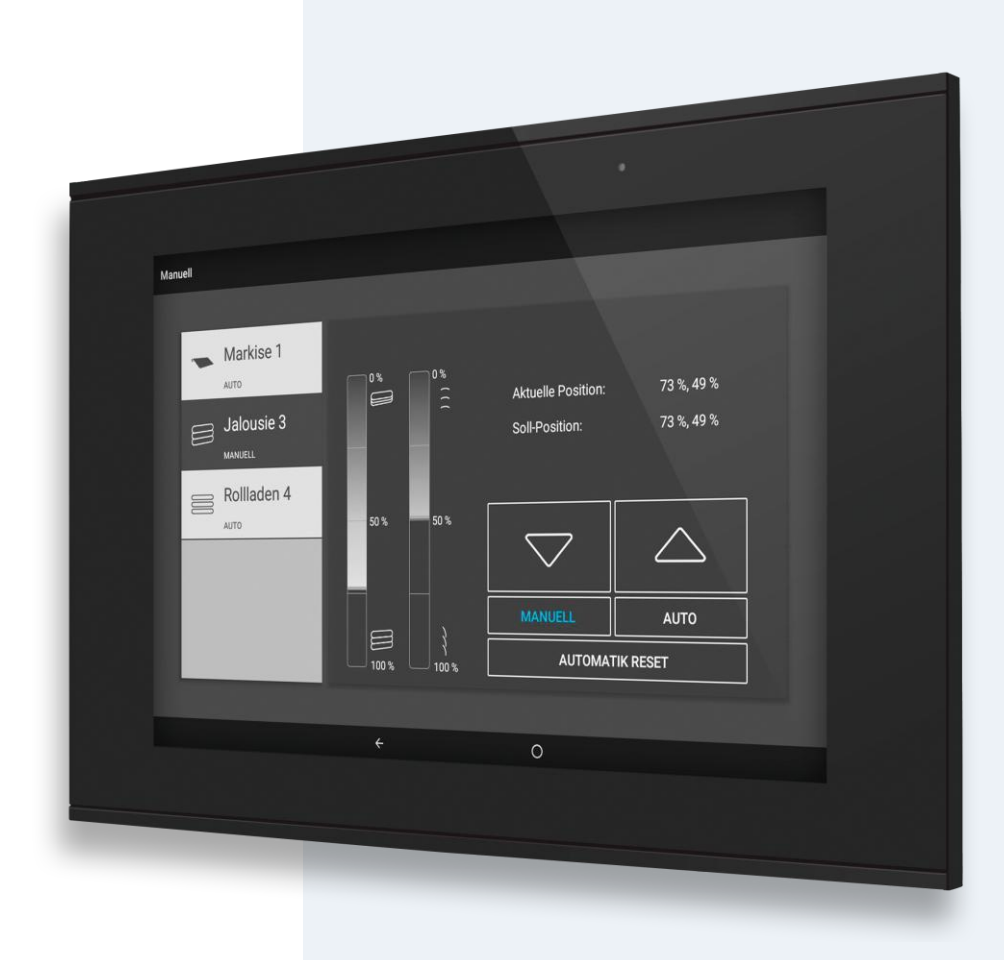

#### AGENDA

#### 1. Szenen

- 2. Externe Taster/Gruppentaster
- 3. Multifunktions-Ausgänge/-Eingänge
- 4. Konfigurationen speichern
- 5. Mobile App
- 6. Wetterseite/Lesezeichen
- 7. Anwesenheitssimulation

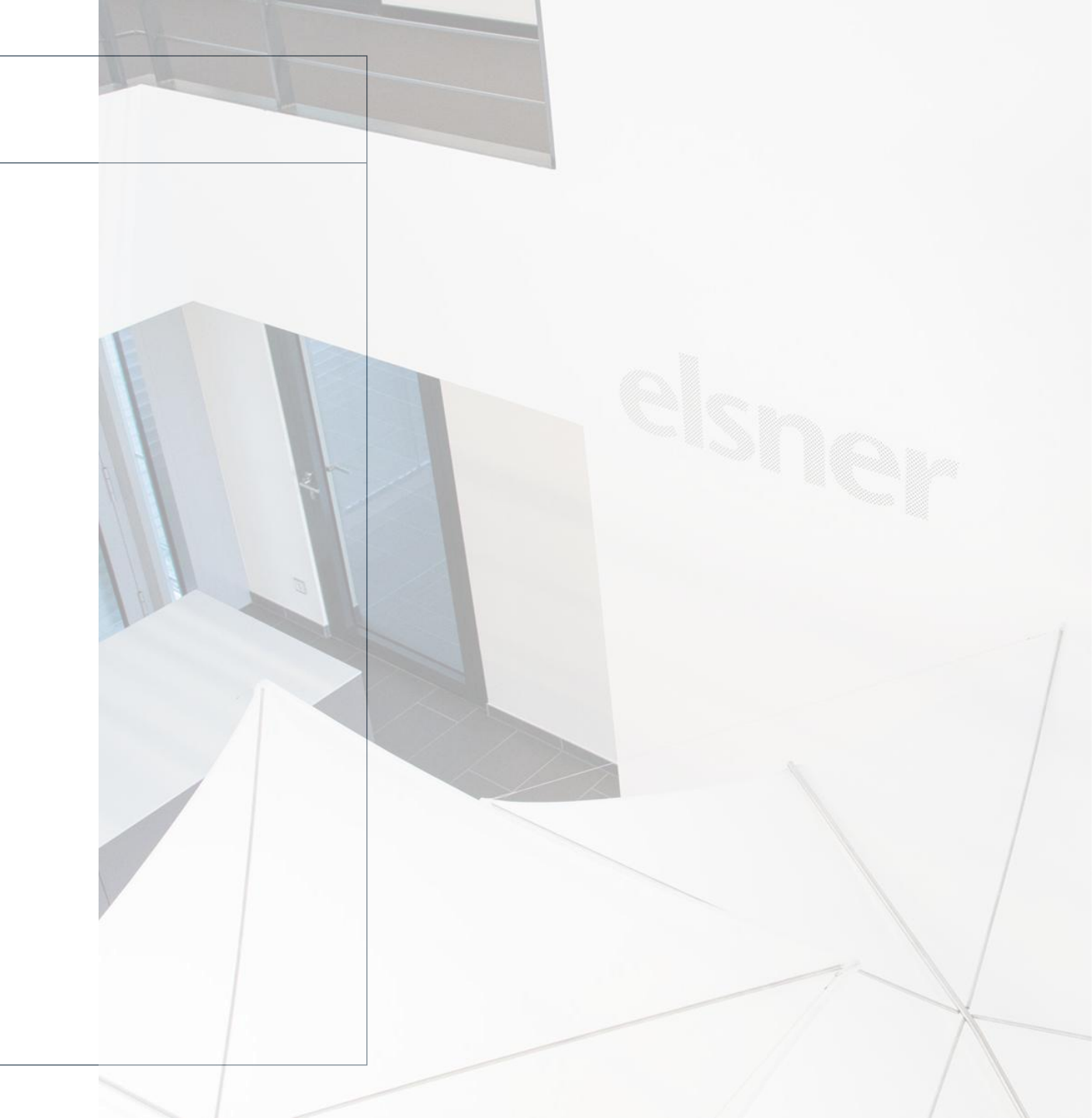

#### elsner | academy

#### Gebäudeübersicht

Die Gebäudeansicht kennen wir bereits aus dem vorangegangenen Webinar.

Unser Anspruch ist es vom Wintergarten ins gesamte Gebäude zu gehen.

Unsere Steuerung kann nicht nur den Wintergarten, sondern das gesamte Gebäude intelligent machen

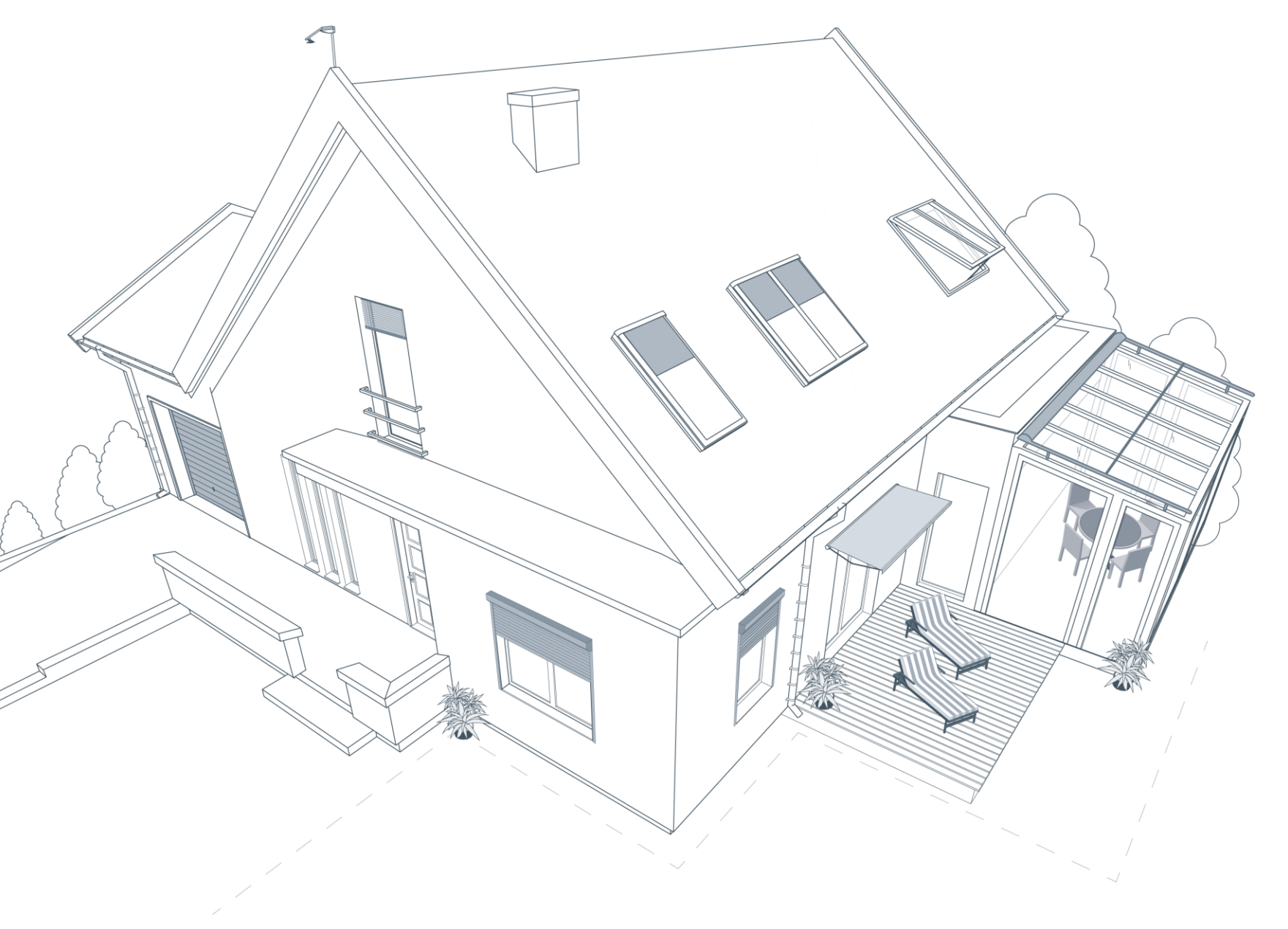

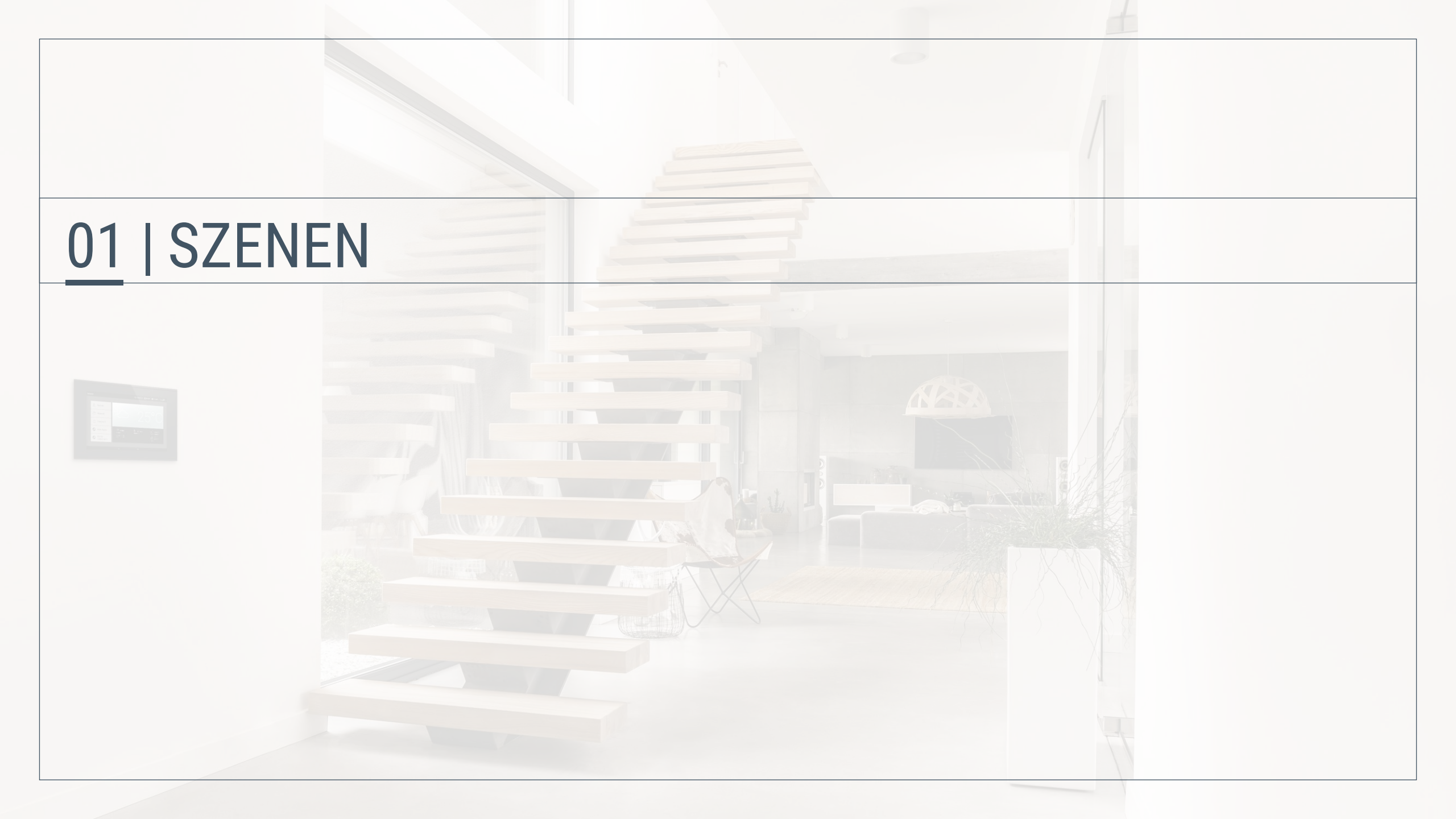

#### Szenen Konfiguration der Szenen

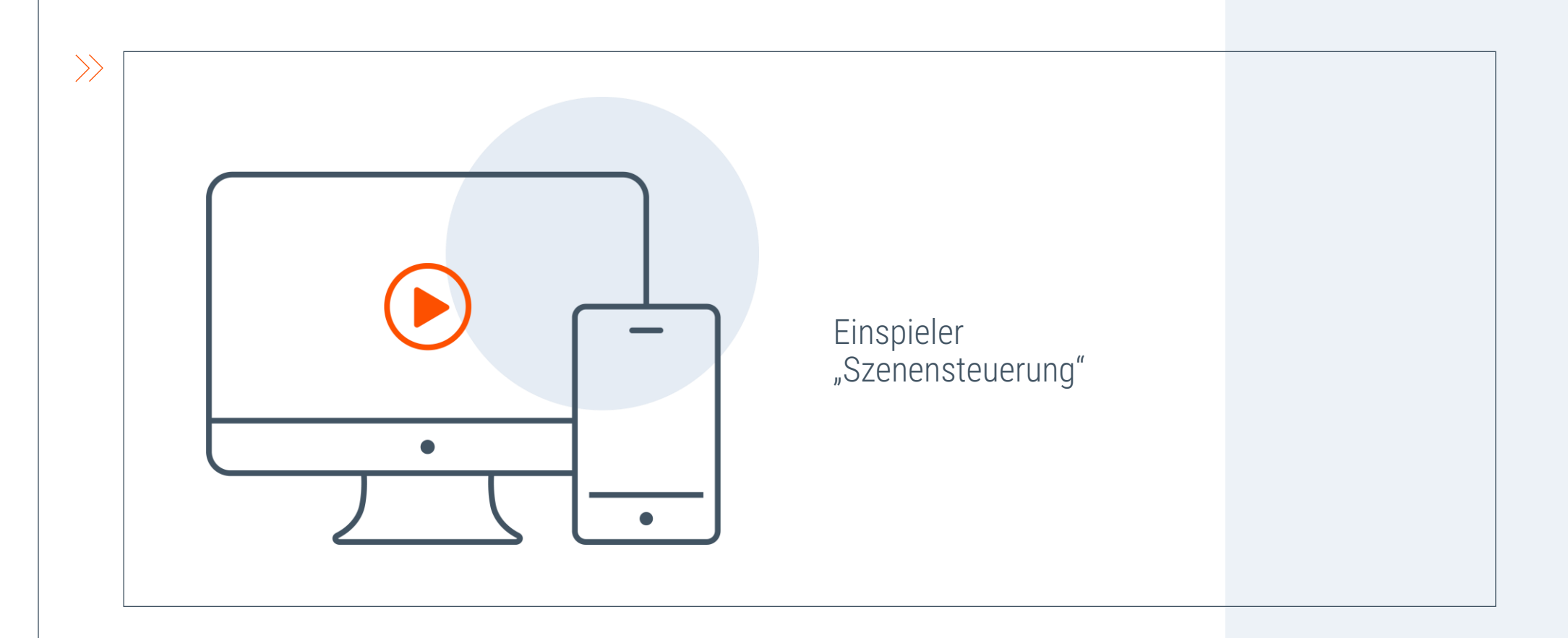

#### Szenen Zusammenfassung

✓ Mehrere Steuerungsbefehle können mit einem

- einzigen Befehl (Tastendruck) ausgeführt werden.
- Szenen können individuell den eigenen Wünschen angepasst werden.
- Beispielszene TV: mit einem Tastendruck wird die Beschattung heruntergefahren und bestimmte Lichter ausgeschalten

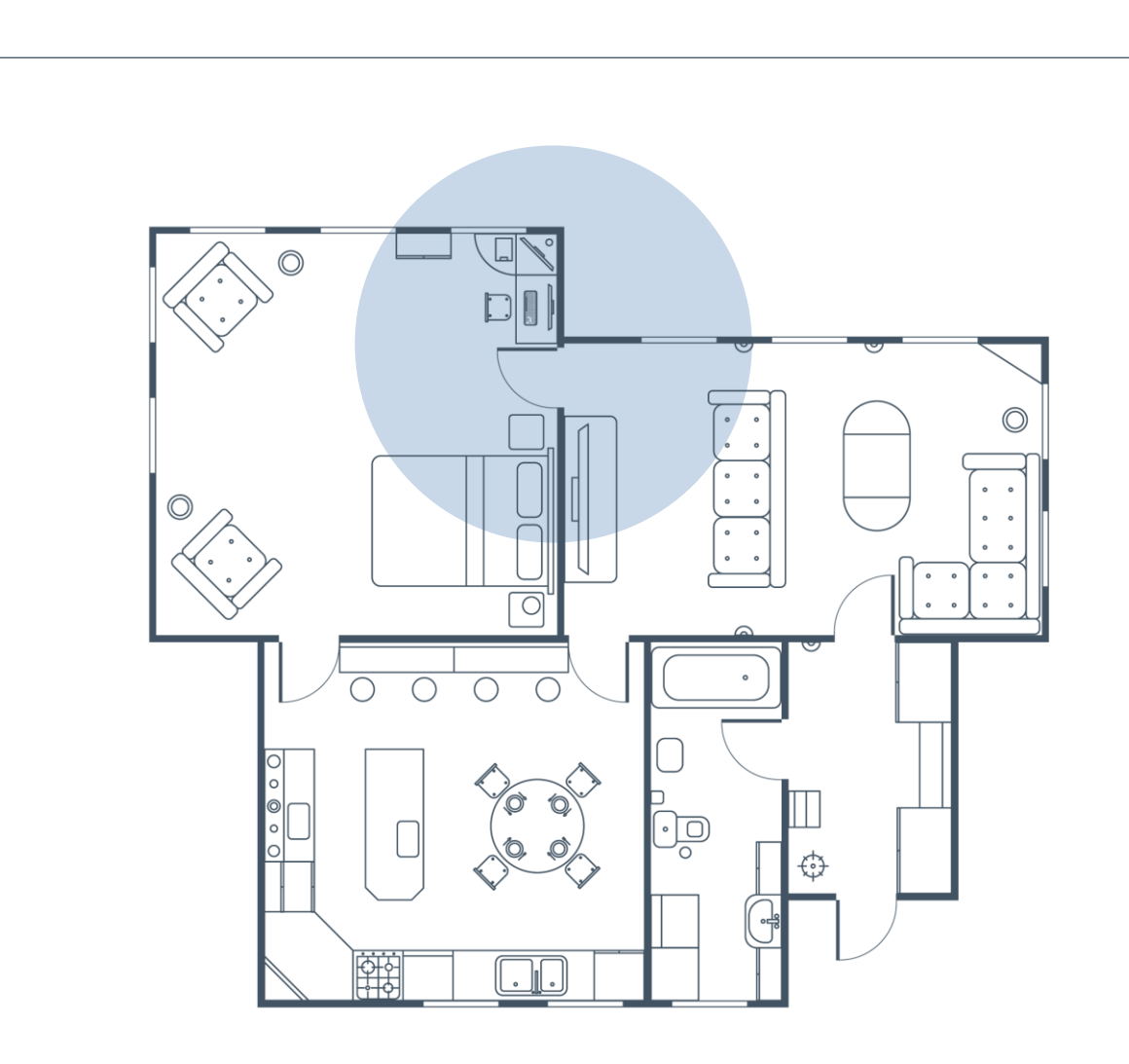

 $\geq$ 

## Haben Sie noch Fragen zu den Szeneneinstellungen?

#### 02 | EXTERNE TASTER & GRUPPENTASTER

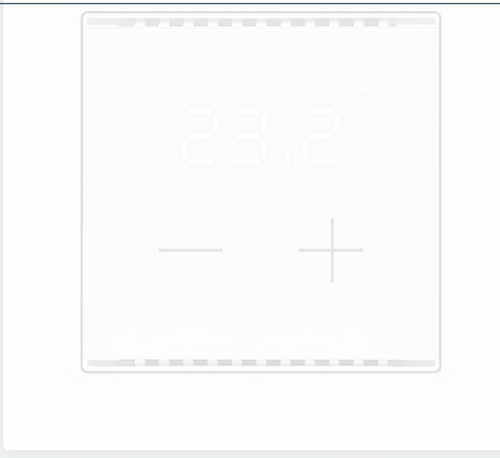

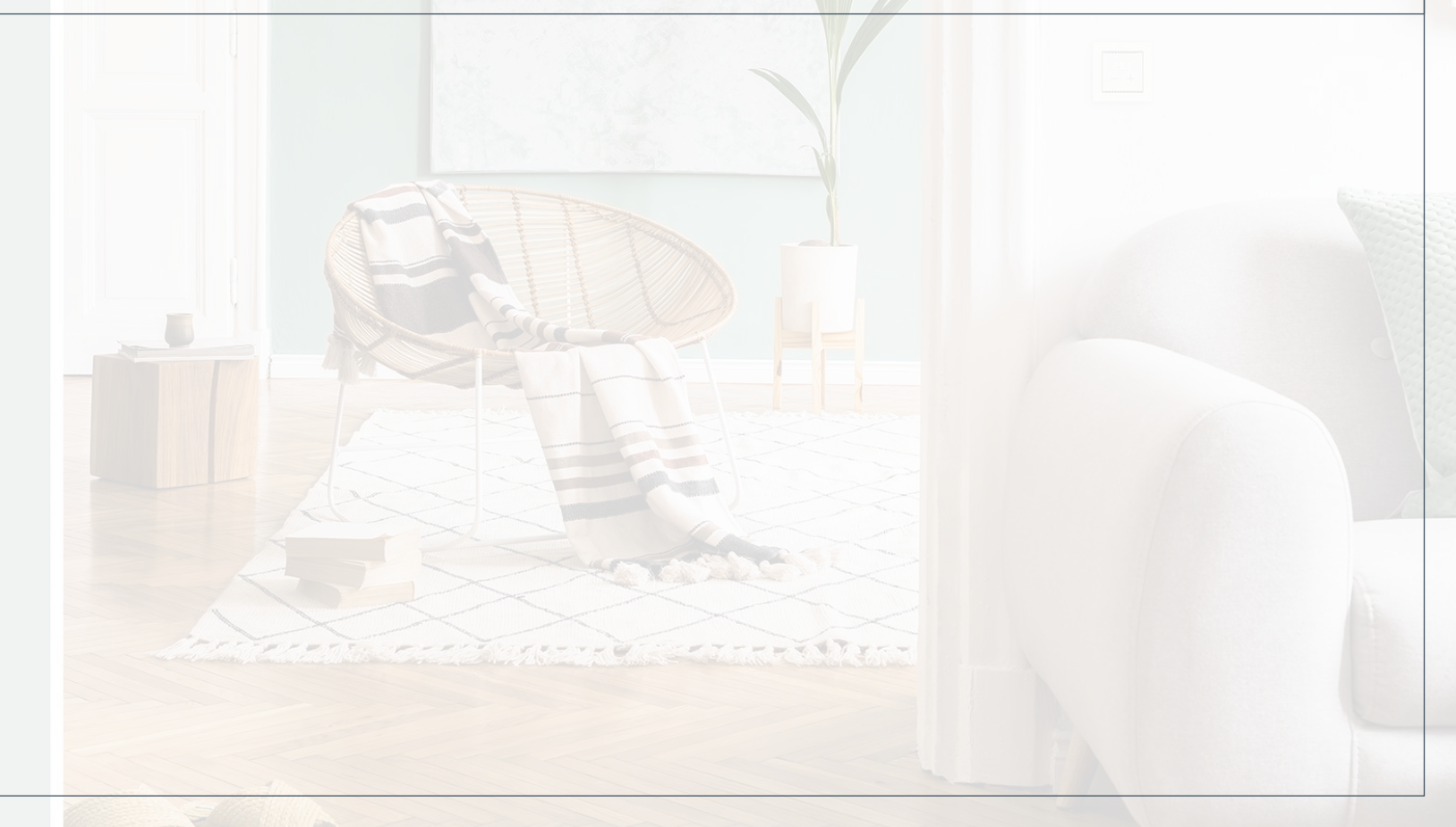

#### **Externe Taster und Gruppentaster**

Konfiguration der Taster

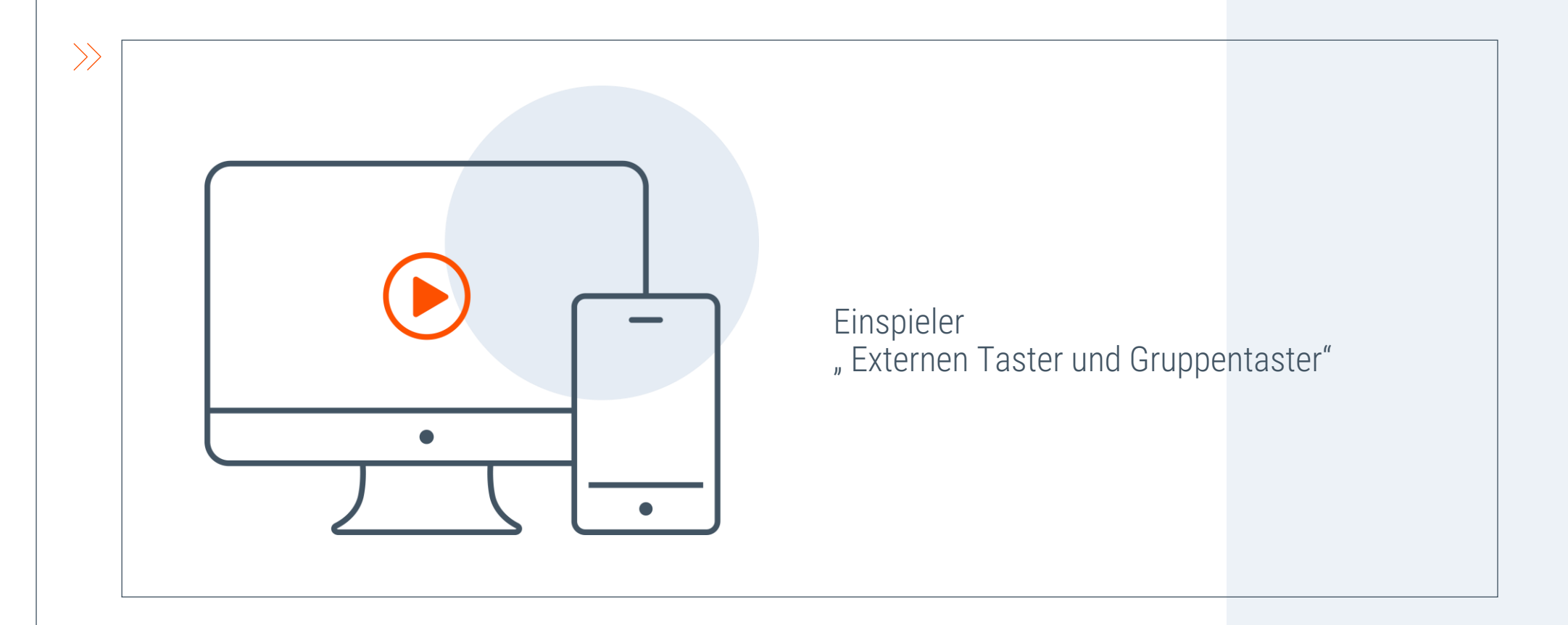

#### **Externe Taster & Gruppentaster**

 $\rightarrow$ 

Zusammenfassung

#### Externe Taster

 Manuelle Steuerung von Szenen, Lichtern, Rollläden und anderen angeschlossenen Geräten über Taster vor Ort

#### Interne Taster

- Reduzierter Aufwand f
  ür die Bedienung mehrerer Ger
  äte
- Beispiel: Zentrale Bedienung einer Fassade mit mehreren Antrieben

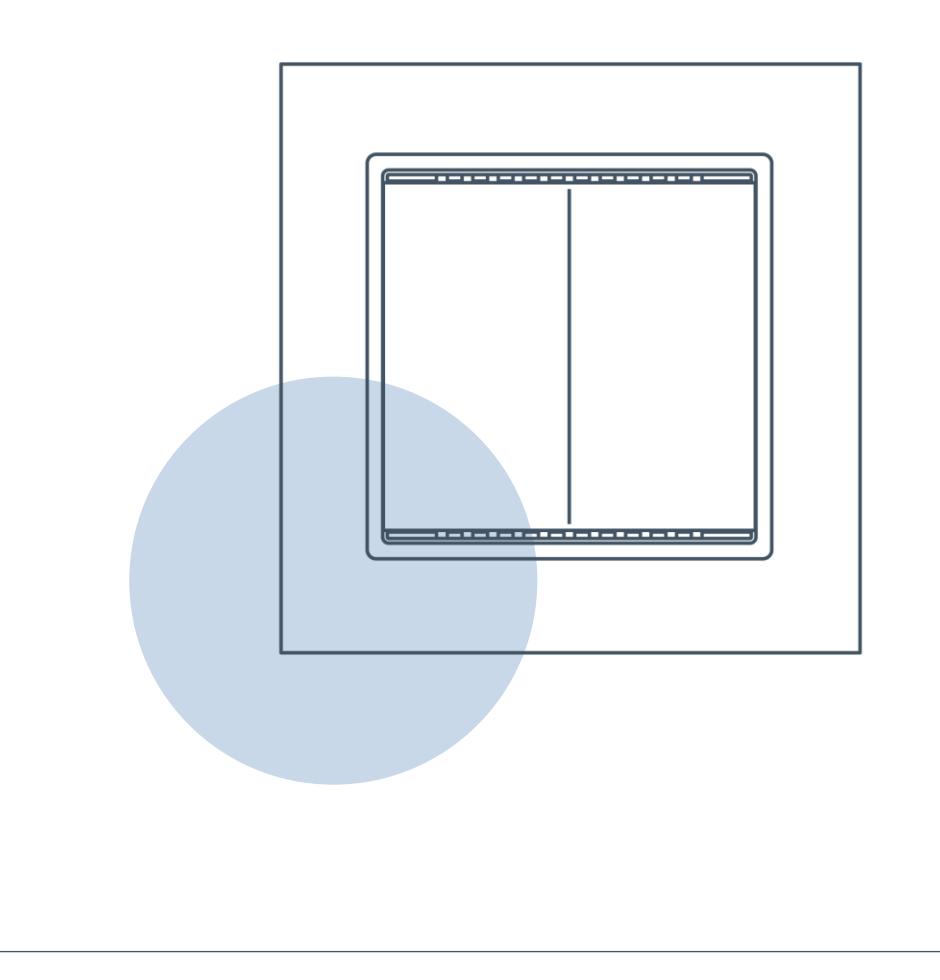

## Haben Sie noch Fragen zu den Tastereinstellungen?

# 03 | MULTIFUNKTIONS-AUSGÄNGE & -EINGÄNGE

#### Multifunktions-Ausgänge

Konfiguration der Multifunktions-Ausgänge

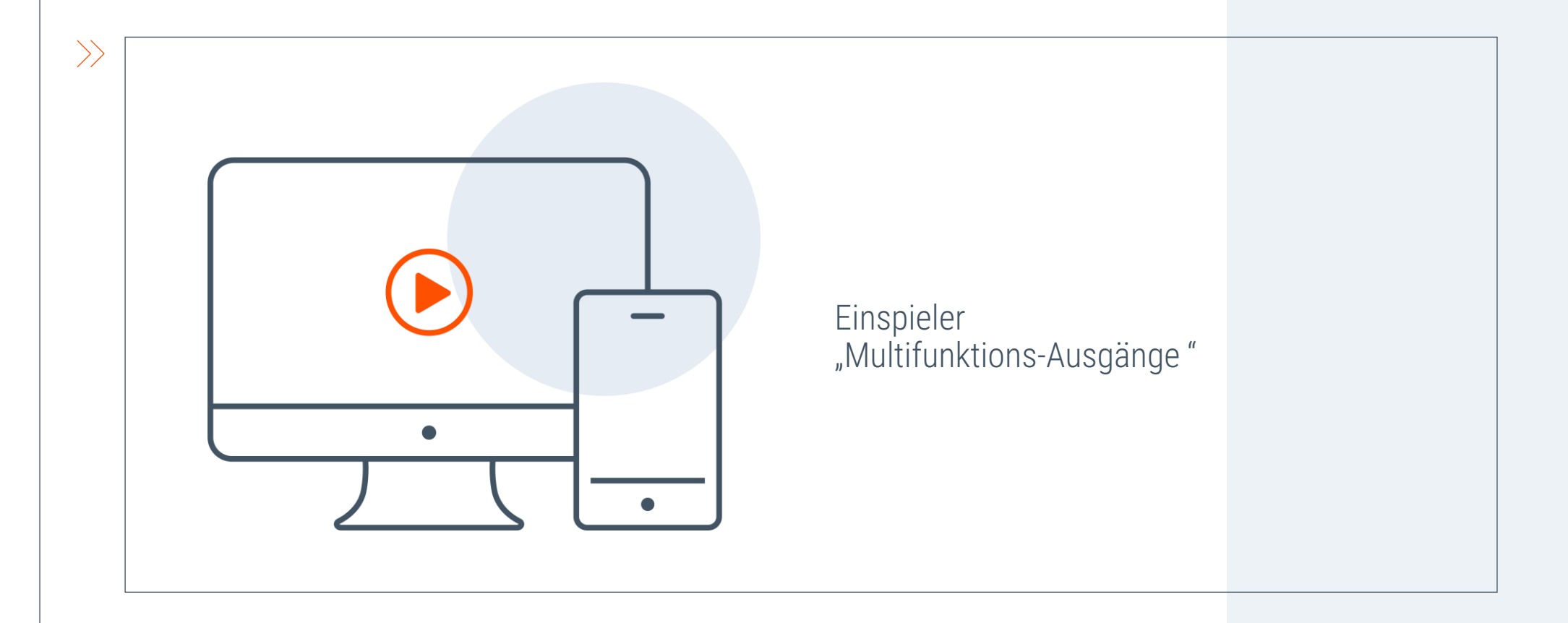

#### Multifunktions-Eingänge

Konfiguration der Multifunktions-Eingänge

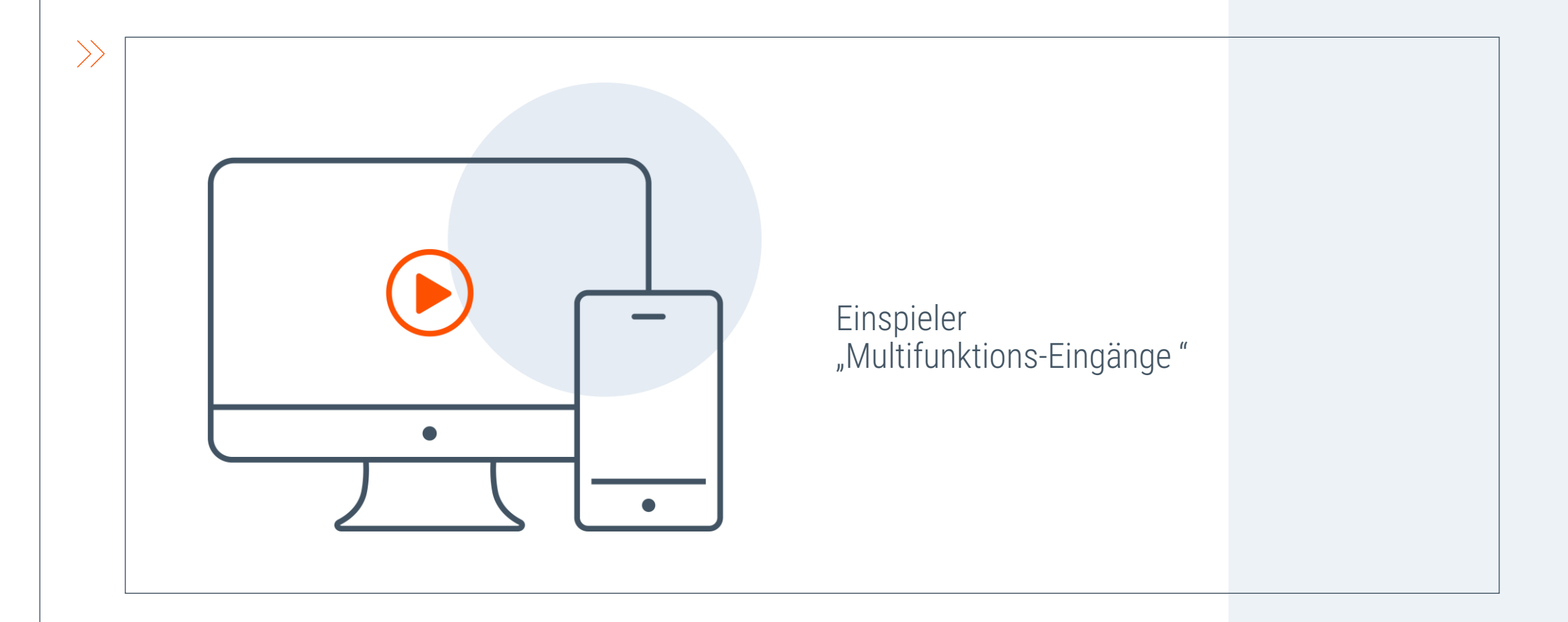

#### MF-Ausgänge/MF-Eingänge

Zusammenfassung

#### Multifunktionsausgänge (potenzialfrei)

 Ansteuern von Heizung, Klima, Lüftung, Licht, Dachrinnenheizung, Alarm, Dimmer

#### Multifunktionseingänge

 Bewegungsmelder, Rauchmelder, Klimamelder, Zu-Kontakt, Sicherheitskontakt, Automatik-Reset, Binäreingang

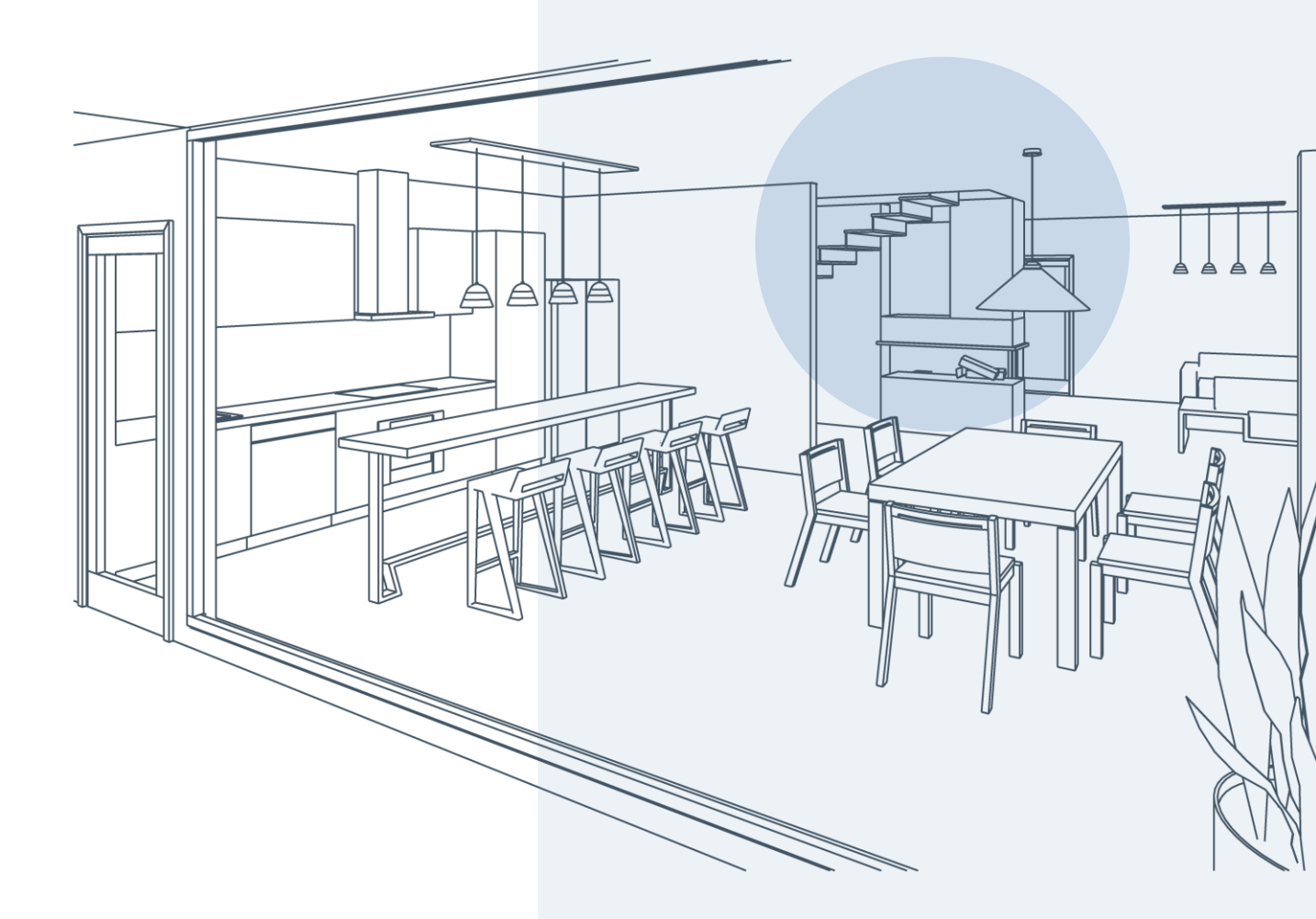

#### Haben Sie noch Fragen zu den MF-Ausgängen/ MF-Eingängen?

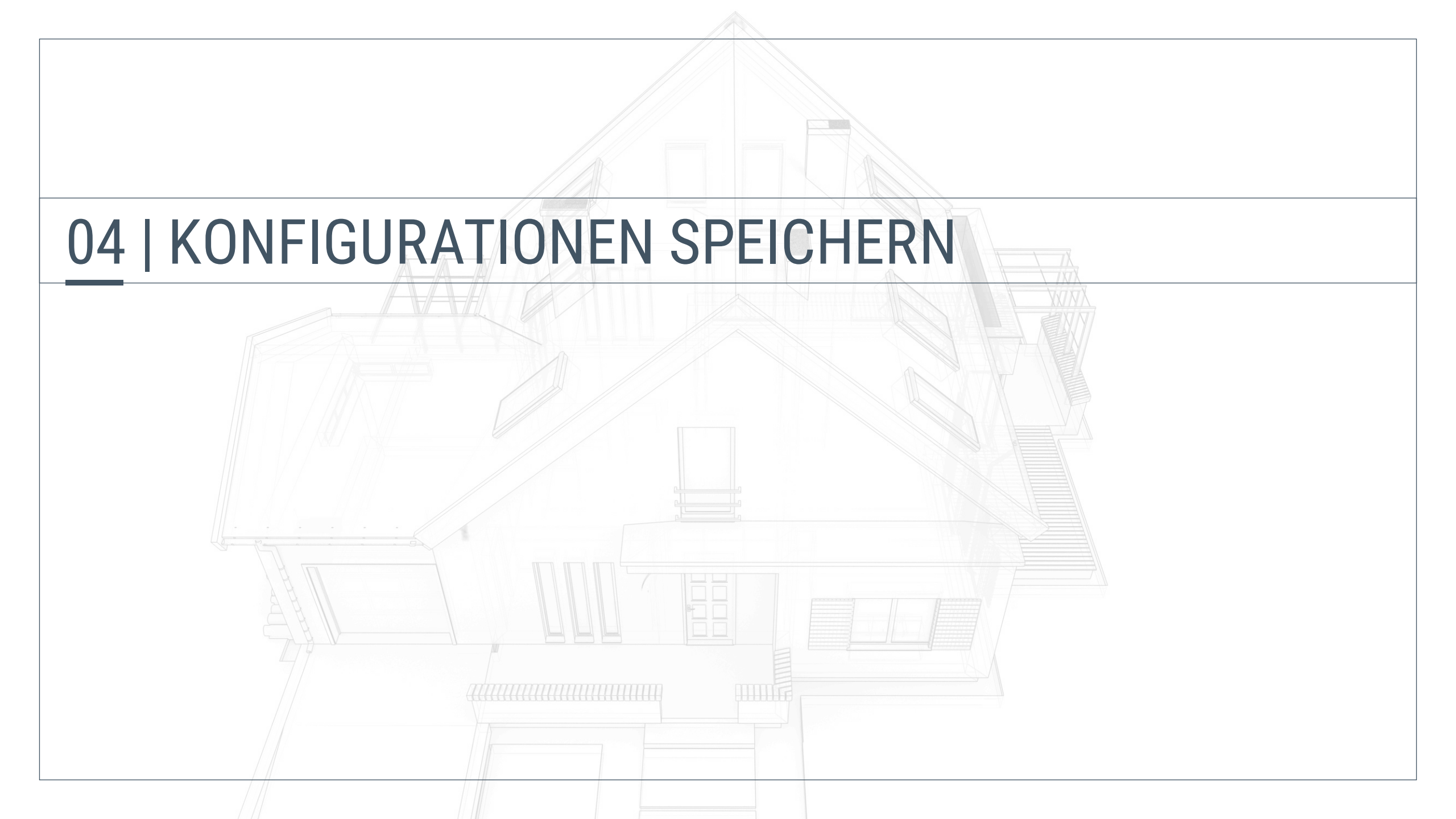

#### Konfigurationen speichern

Einstellungen sichern

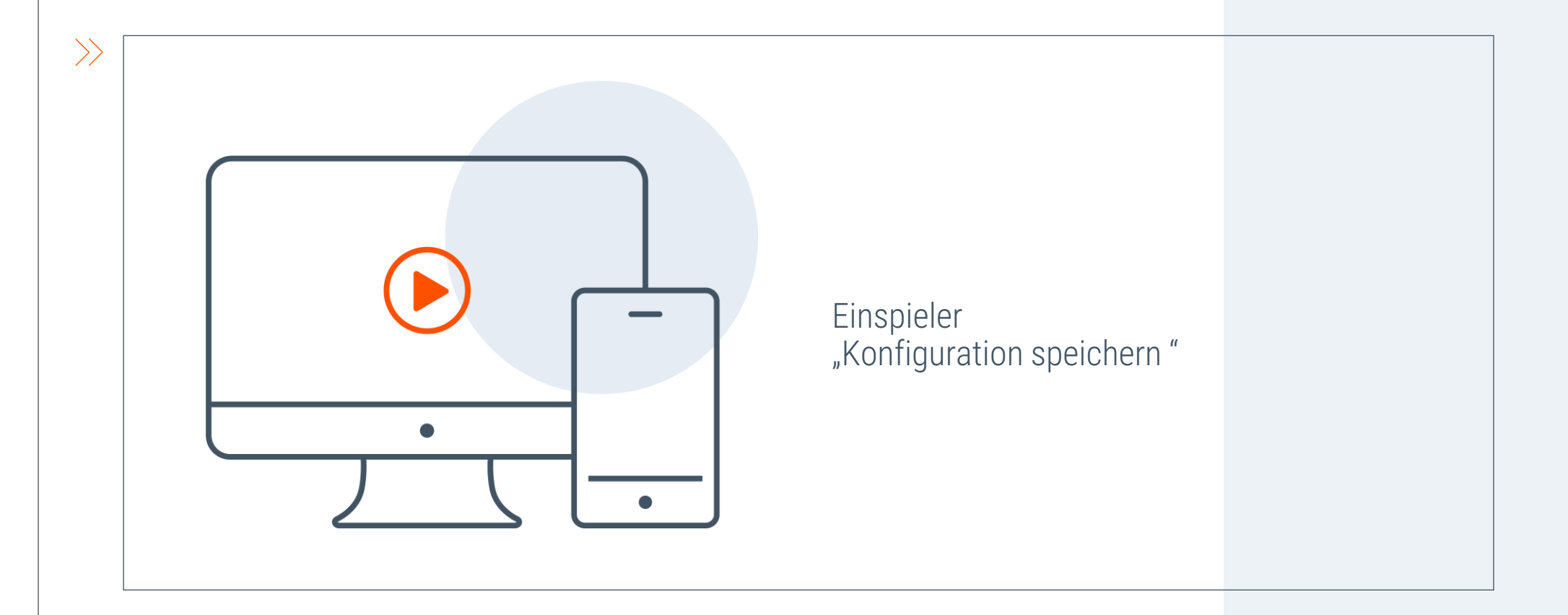

#### Konfigurationen speichern

Zusammenfasssung

- ✓ SD-Karte muss seitlich eingelegt sein
- $\checkmark$  Konfiguration benennen und abspeichern
- Sei Bedarf Konfiguration laden

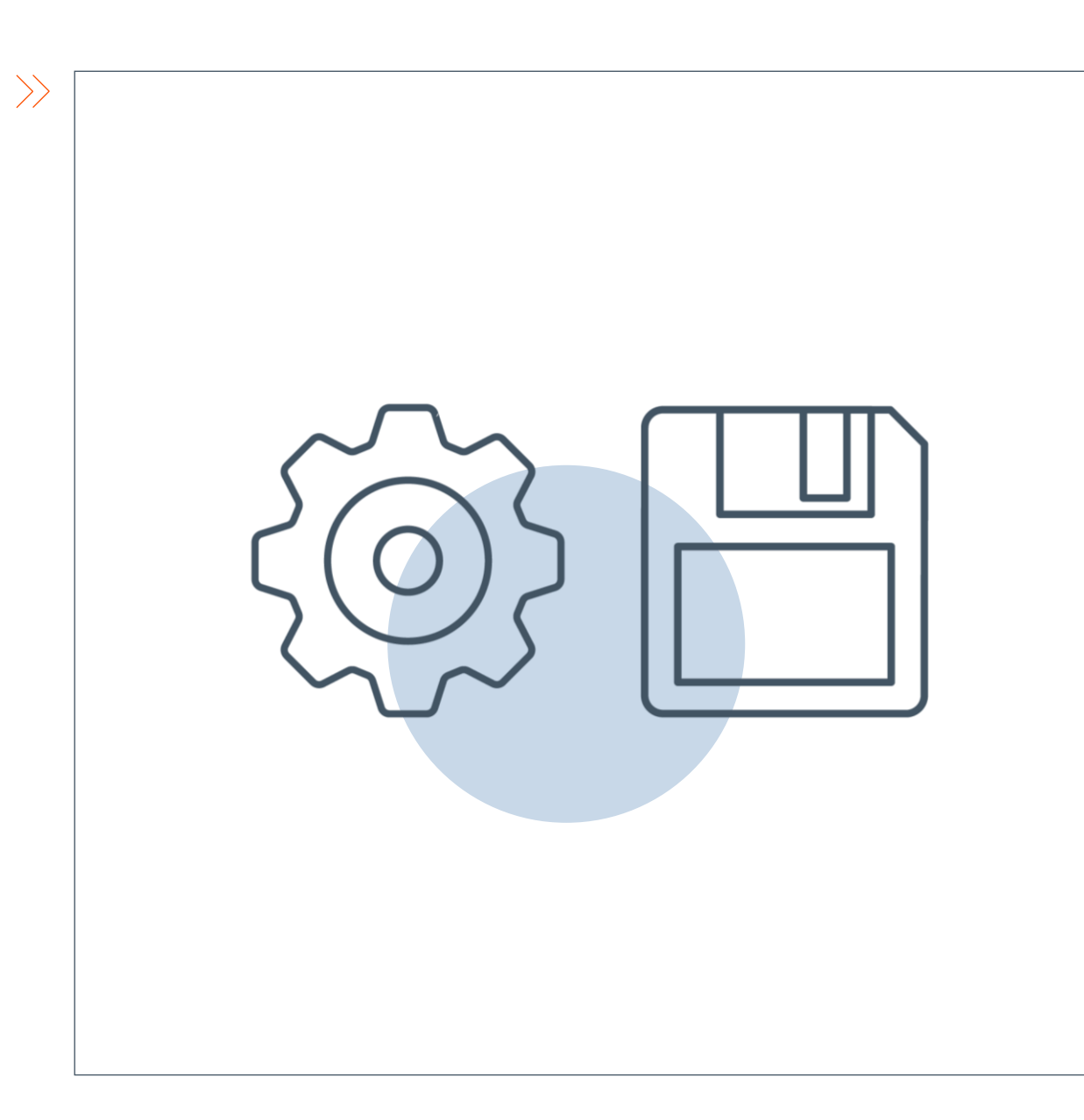

### Haben Sie noch Fragen zum Speichern?

#### **05 | MOBILE APP EINRICHTEN**

#### Mobile App einrichten

Vorgehensweise

- WS1000 Connect App aus jeweiligem App-Store installieren
- Steuerung und Smartphone müssen sich in gleichem Netzwerk befinden
- Anweisungen in der App befolgen, um das WS1000 Connect-System zu verbinden
- Für Fernzugriff muss eine VPN-Verbindung im Router und dem Smartphone eingerichtet werden

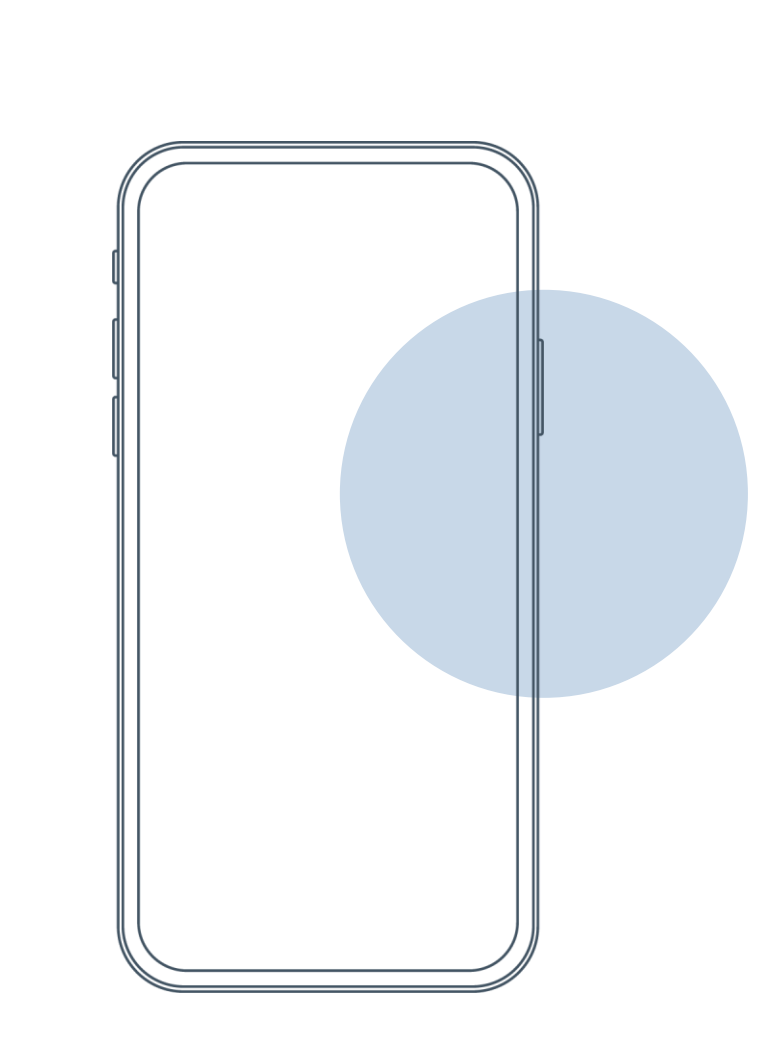

#### Mobile App

Funktionen

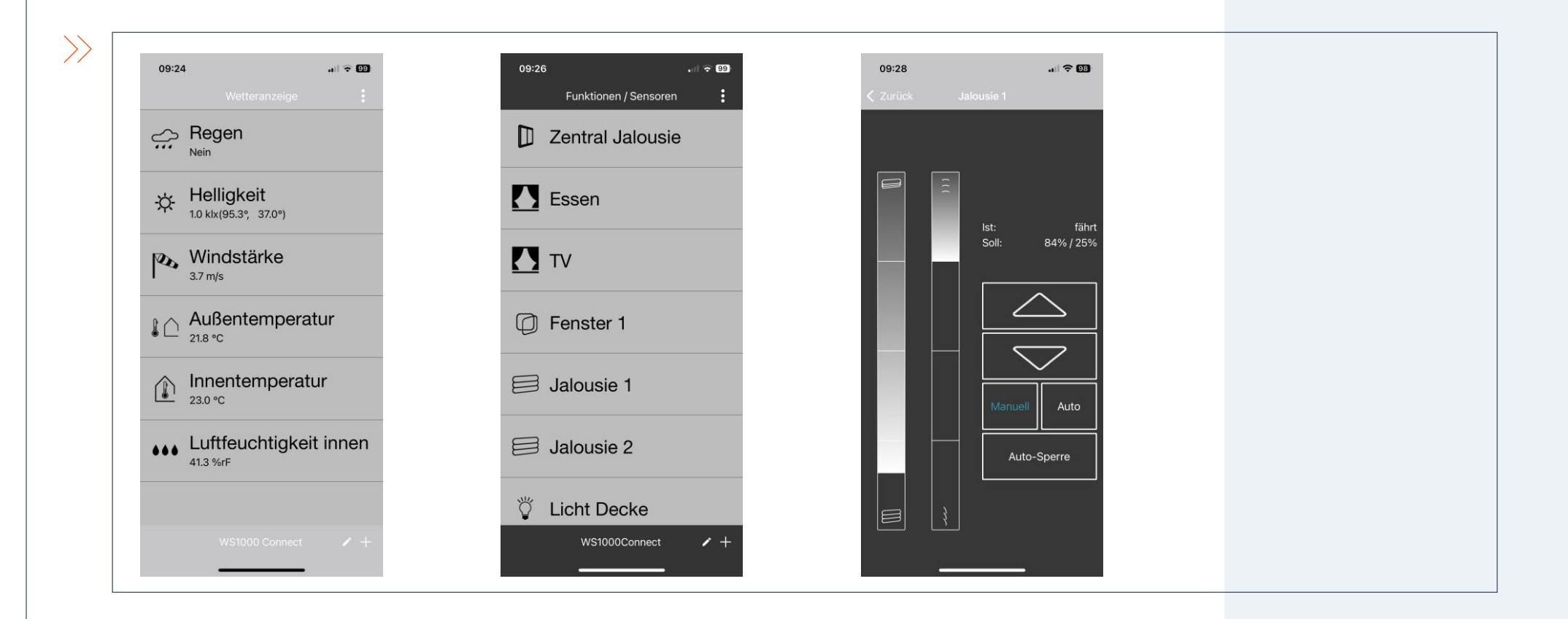

| Sta         | artseite |       | COFFNE WEBSITE | ASHOW DLAUTSTÄRKE D20.05 | 16<br>2019 |       |
|-------------|----------|-------|----------------|--------------------------|------------|-------|
| 06   WETTER | SEITE &  | LESEZ | EICHEN         | N                        |            |       |
|             | A System |       |                |                          |            |       |
|             |          |       |                |                          |            |       |
|             |          |       |                |                          |            |       |
|             |          |       |                |                          |            |       |
|             |          |       |                |                          |            |       |
|             |          |       |                |                          |            |       |
|             |          |       |                |                          |            | à à · |
|             |          |       |                |                          |            |       |

#### Wetterdaten-Seite & Lesezeichen anpassen

Konfiguration Lesezeichen

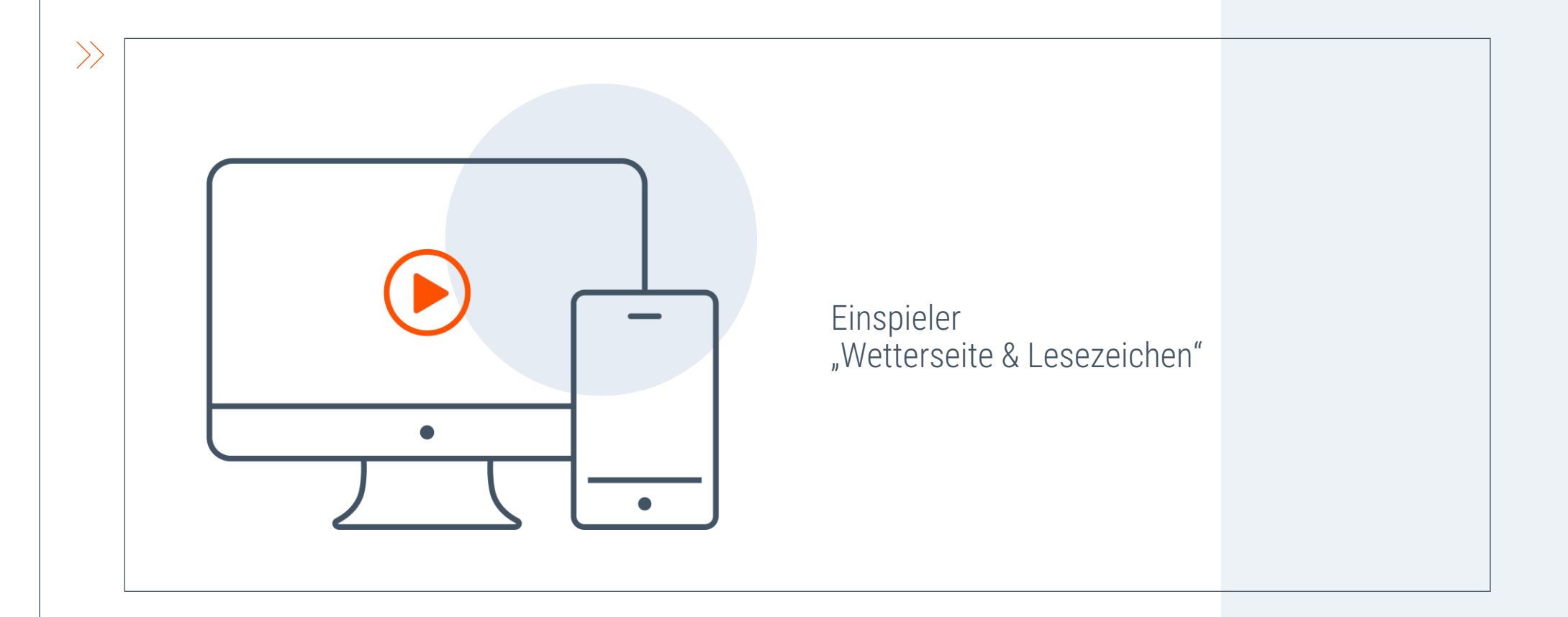

#### Wetterseite & Lesezeichen

 $\rangle$ 

Zusammenfasssung

- ✓ Anzeige beliebiger Webseiten
- ✓ Schneller Zugriff auf häufig verwendete Seite, an zentraler Stelle im Haus abrufbar
- ✓ Beispiel Wettervorhersage, Börsendaten…

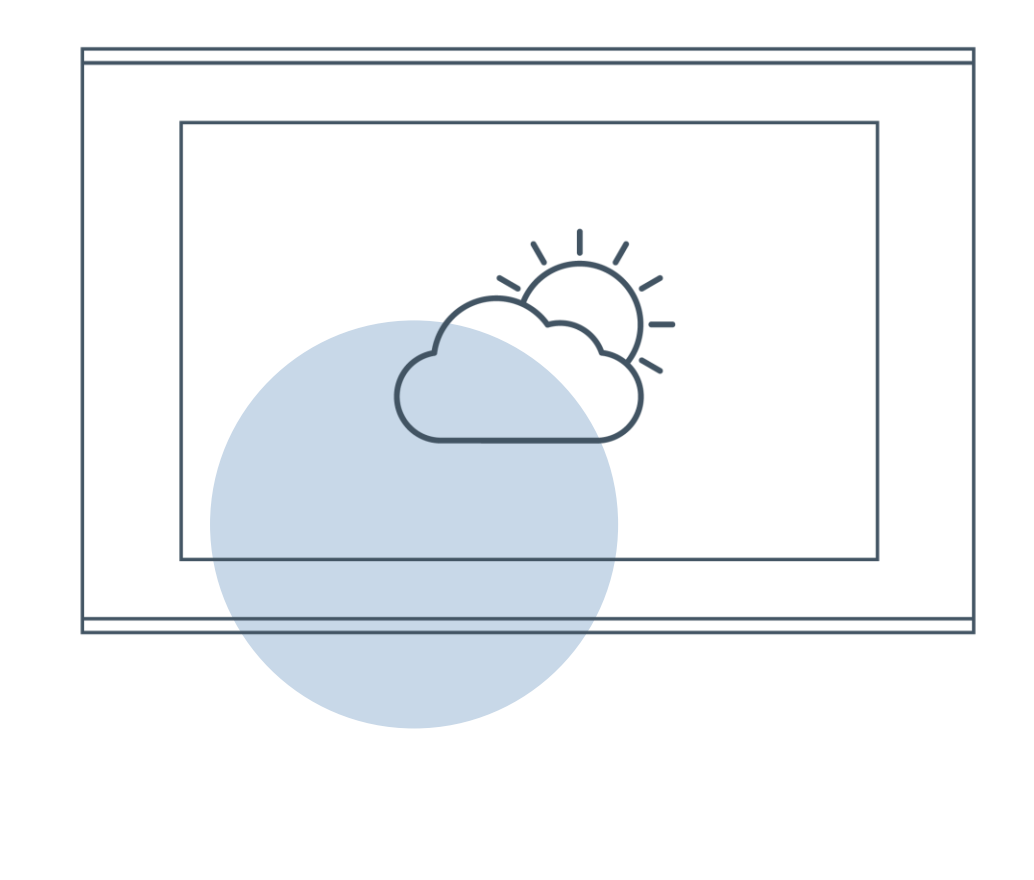

#### Anzeige beliebiger Webseiten

Beispiel: Energie-Management

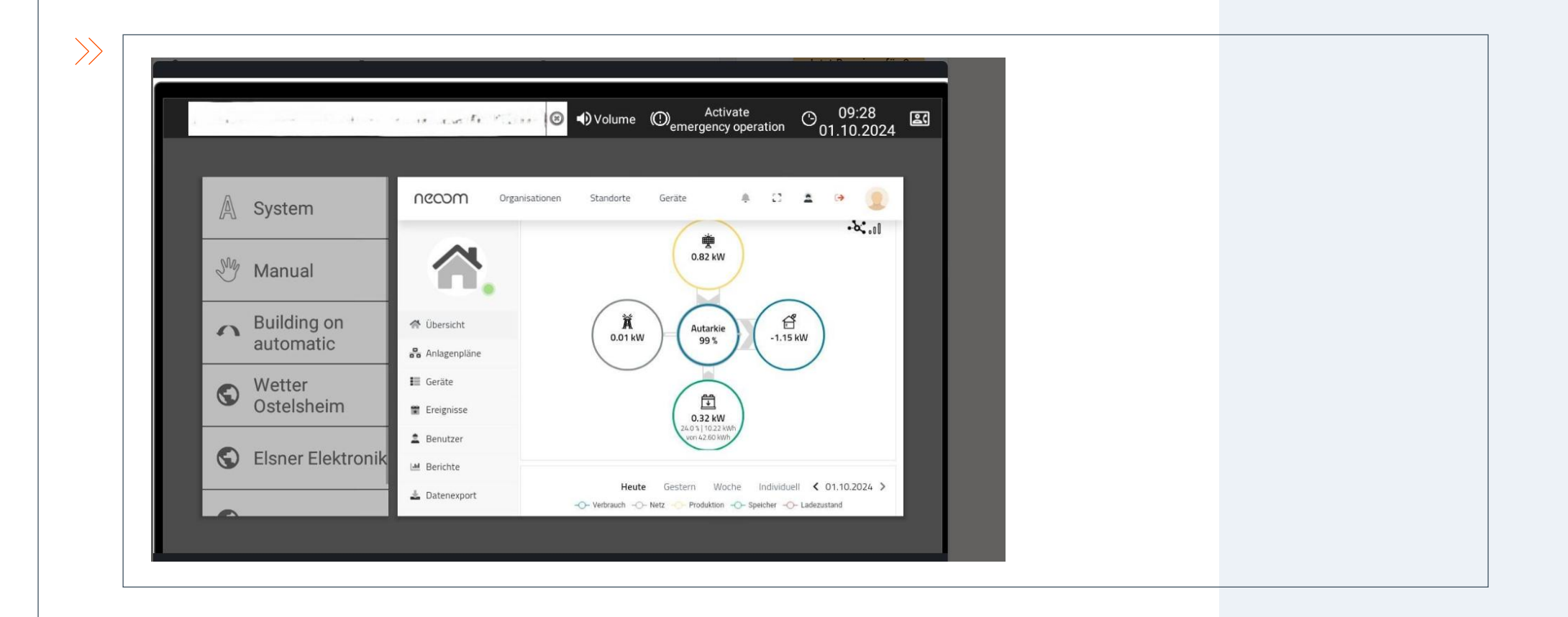

#### Haben Sie noch Fragen zur Wetterseite & den Lesezeichen?

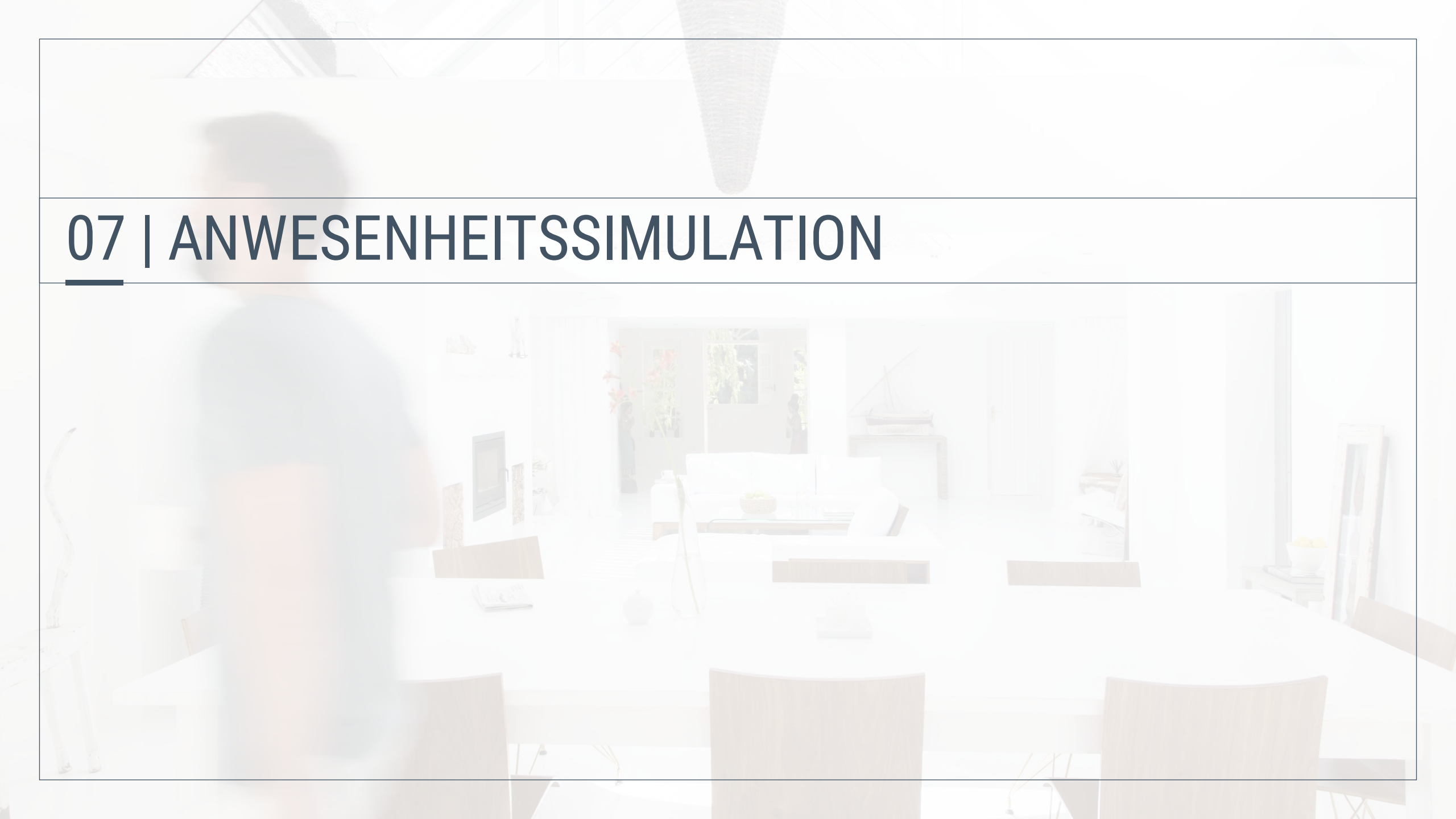

#### Anwesenheitssimulation

Vorteile und Anwendungen

#### Beispielanwendungen

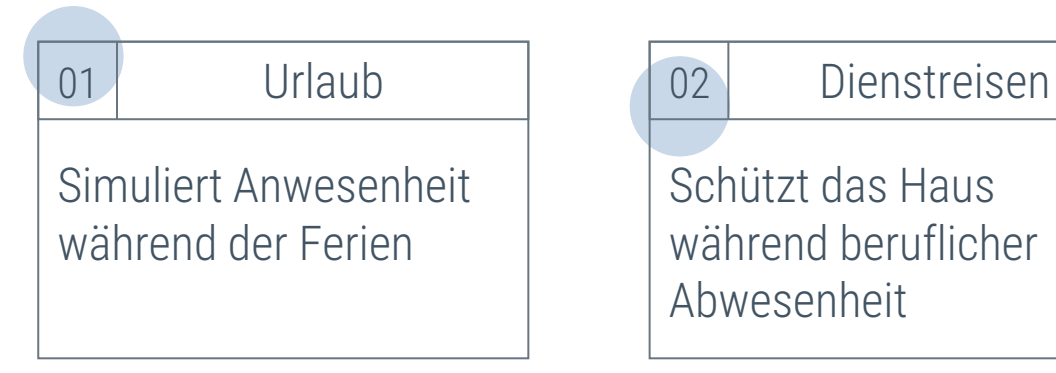

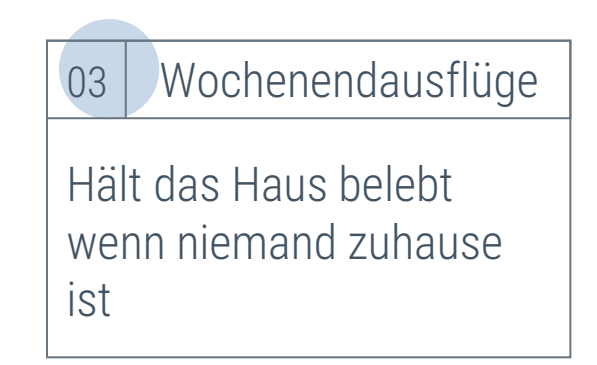

#### Vorteile der Anwesenheits-Simulation

- Einbruchschutz: Abschreckung von Einbrechern durch Vortäuschen der Anwesenheit.
- ✓ Sicherheit: Erhöht die Sicherheit während längerer Abwesenheiten.
- ✓ Komfort: Einfache Einrichtung und Anpassung über das WS1000 Connect System.

#### Anwesenheitssimulation

Konfiguration

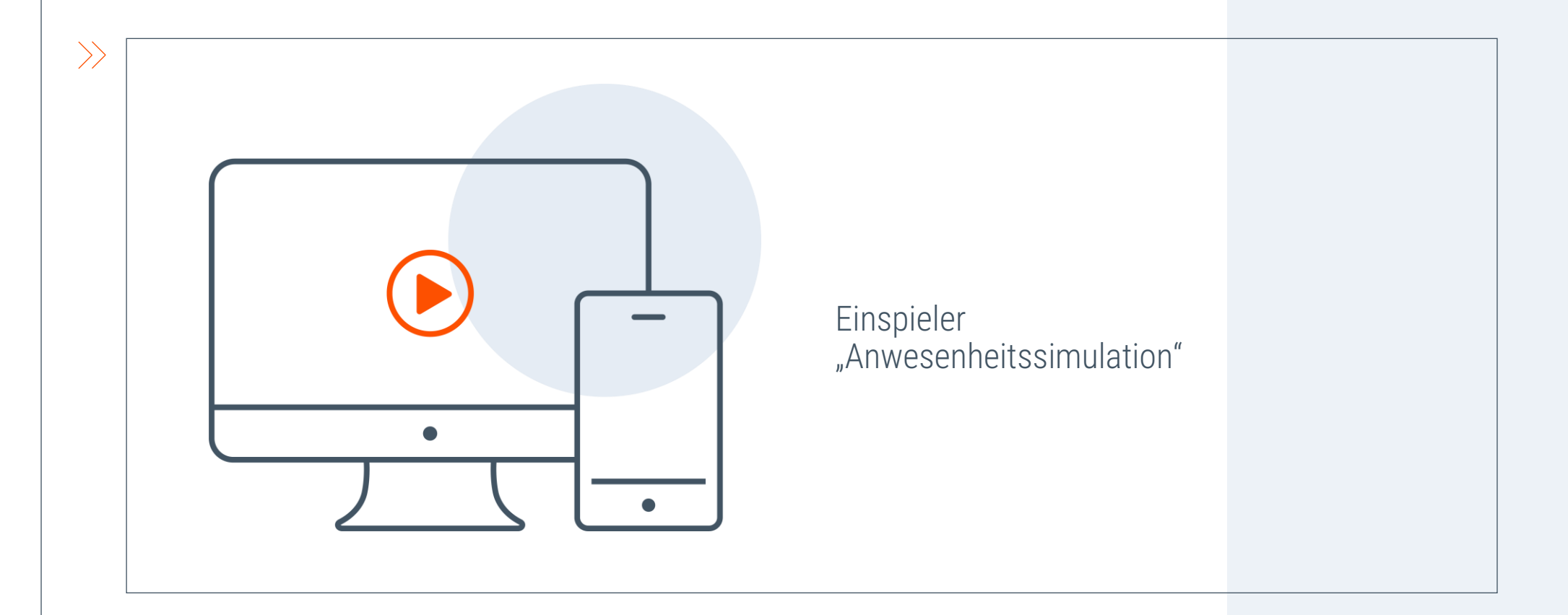

Elsner Elektronik

#### Anwesenheitssimulation

Zusammenfassung

- ✓ 16 Events/Ereignisse einstellbar
- Startzeit nach Uhrzeit, Uhrzeit + Helligkeit oder nach einem Event
- ✓ Zufallsverzögerungen einstellbar für Start/Ende
- ✓ Ein Event entspricht einem Antrieb/Beleuchtung

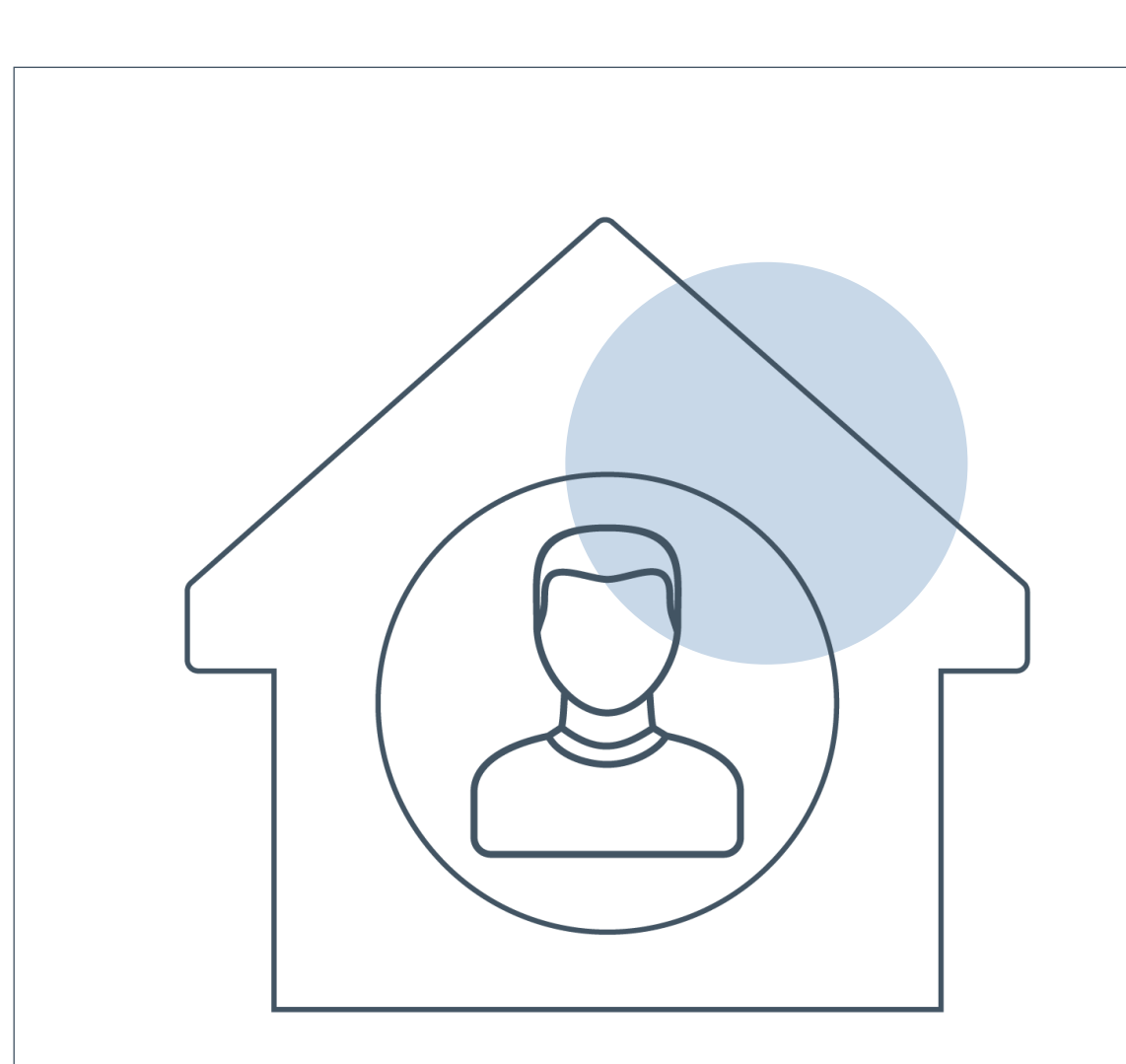

 $\rangle$ 

#### WÜNSCHE, ANREGUNGEN & FEEDBACK

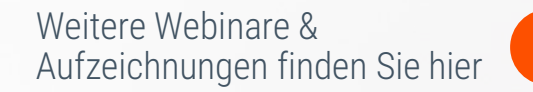

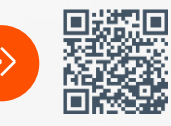

#### elsner

elsner-elektronik.de

Frederik Riedel Tel | 07033 309450 f.riedel@elsner-elektronik.de